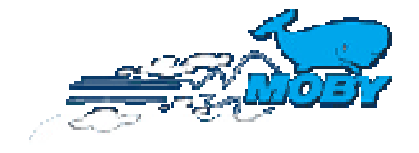

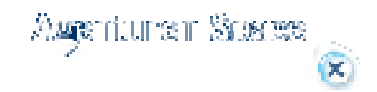

Inhaltsverzeichnis

# **Buchung tätigen:**

Geben Sie <u>http://agency.mobylines.de</u> ein und identifizieren Sie sich mit Ihrer MOBY Agenturnummer und Ihrem Passwort. Klicken Sie *WEITER* an, um zur Buchungsmaske zu kommen.

Bildschirmansicht ANGEBOT

Nachdem das Login durchgeführt wurde, erscheint auf dem Bildschirm die Ansicht für eine Neue Reservierung mit der Meldung: *Überprüfen Sie die Buchung oder kalkulieren Sie ein Angebot.* Andernfalls klicken Sie bitte auf NEU im Menu *Buchung*.

Eine Buchung wird in 3 Schritten durchgeführt (Angebot, Passagierdetails, Bestätigung). Um auf die jeweils nachfolgende Seite zu kommen, drücken Sie bitte *WEITER* unten auf der Ansicht Angebot und *Bestätigen* bei den Passagierdetails. Die Buchung wurde nur dann getätigt, wenn in rot der Satz "*Die Buchung wurde erfolgreich durchgeführt* "erscheint.

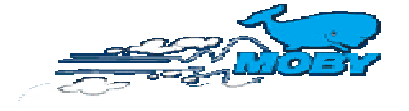

Agenturer Scree (X)

Anleitung **Quick Reference** 

Inhaltsverzeichnis

## Verfügbarkeit.

| RUECKFAHRT: 06-08-2006 |   |       |                       |     |    |      |                    | 06-08-2006 🕨  |
|------------------------|---|-------|-----------------------|-----|----|------|--------------------|---------------|
|                        |   | LINIE | DAT UH-AB FAHRT SZEIT | PRX | ۶Z | MOT. | VERFUGBARKEIT      | SPEZIALTARIFE |
| Ð                      | 0 | OL    | SA 05/08/06 h 12:00   | 0   | 0  | 0    | C2 C2E C4 C4E F C2 | 1€, M1, M9    |
| ٩                      | C | OG    | SA 05/08/06 h 22:00   | 0   | 0  | 0    | C2 C2E C4 C4E F    | 20€, M9       |
| ۰                      | C | OL    | SA 05/08/06 h 23:55   | 0   | 0  | 0    | C2 C2E C4 C4E      | 1€ , M9       |
| ٩                      | 0 | OC    | SO 06/08/06 h 09:00   | 0   | 0  | 0    | C2 C2E C4 C4E F    | 1€, M9        |
| 9                      | • | OC    | SO 06/08/06 h 12:00   | 0   | 9  | 0    | C2 C2E C4 C4E F    | 1€            |
| U                      | 2 |       |                       |     | U  |      | 0                  | 6             |

Es ist möglich, das Datum (auf der schwarzen Leiste rechts) mit den Pfeiltasten vor oder zurück zu scrollen.

Die blau unterlegten Reihen zeigen die von Ihnen eingegebene Strecke an; die weiß unterlegten Reisen hingegen die Alternativstrecken.

### 1. Informationen

Positionieren Sie den Mauspfeil auf 😲 und Sie erhalten Infos über die Ankunftszeit und den Schiffsnamen. .

### 2. Auswahl

Klicken Sie Ihre gewünschte Strecke an - die Auswahl ist dann erst getätigt, wenn ein Punkt im Feld erscheint.

#### 3.Verfügbarkeit

PAX: Personen | FZ: Fahrzeuge | MOT: Motorräder

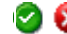

🥝 😣 🛛 :verfügbar bzw. nicht verfügbar

### 4. Unterbringung:

Sie finden hier nur die verfügbaren Kategorien aufgelistet (Erklärung der jeweiligen Kategorien siehe rechts = LEGENDE legenda)

Tarife Die Farben zeigen den jeweils gültigen Tariflevel an

| Best Price A |
|--------------|
| Tarif B      |
| Tarif C      |
| Normal Price |

### 5. Spezialtarife

Anwendbare Spezialtarife werden angezeigt. (Erklärung der jeweiligen Abk. siehe rechts = LEGENDE legenda)

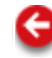

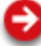

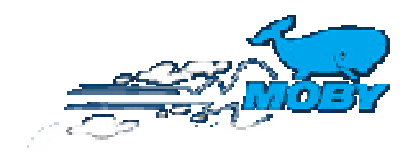

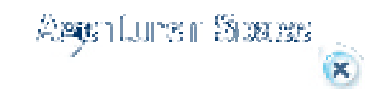

| Buchung                  | Inhaltsverzeichnis |
|--------------------------|--------------------|
| Agenturnummer:           |                    |
| 1. Kundename Name Sarden | nuovo shot         |

### 1. Kundenname.

Geben Sie hier den 1. Reisenden ein. Bei *Sarden* (**NUR** Bewohner Sardiniens oder dort Geborene) klicken Sie bitte das entsprechende Feld an. Es wird dann die Preisliste für Sarden automatisch übernommen. In diesem Fall muss der Nachweis bei der Buchung und Einschiffung erbracht werden, dass es sich tatsächlich um Sarden handelt. Die Sardenermäßigung ist mit dem Autotarif Best Car nicht kombinierbar.

#### 2. Reisedaten.

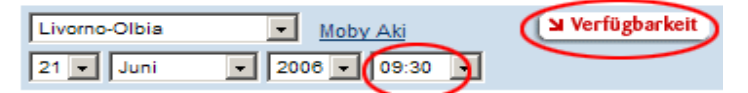

Nach der Eingabe der Strecke und des Datums werden alle gültigen Abfahrtszeiten angezeigt. Ist das Feld leer, sind keine Abfahrten für die getätigten Eingaben möglich. Klicken Sie bitte auf Verfügbarkeit. Sie erhalten dann alle zu buchenden Kategorien,

Strecken aufgelistet. Wir empfehlen Ihnen, **immer** über Ustrecken zu gehen, denn dort finden Sie ja auch zusätzliche Informationen.

#### 3. Passagiere

| Erw. 2 💌 | Kinder 💽 | abies 🔹 💌 Tiere 💽 💌 | 198.00€ |
|----------|----------|---------------------|---------|
|          |          |                     |         |

Kinder = von 4 - einschl. 11 Jahre, / Babys = unter 4 Jahre .

### 4. Fahrzeuge.

|           | Marke        | Modell   | -             |
|-----------|--------------|----------|---------------|
| Fahrzeuge | auto bis 4 m | -        | H 1.00€       |
| Anhaenger | Wohnwagen    | • L. 450 | H. 250 77.00€ |

Geben Sie die Marke und das Modell ein, wenn Sie die Länge des Fahrzeuges nicht kennen, ansonsten geben Sie bitte gleich die entsprechende Kategorie ein. Bei Minibussen, Camper, Wohnwagen, Anhänger muss die Länge und Höhe generell in cm eingegeben werden. Es kann immer nur ein ziehendes Fahrzeug pro Buchung eingegeben werden. Bitte beachten Sie die Bedingungen für Fahrzeuge!

#### 5. Unterbringung.

| Unterbringungsart | Anzahl |        |
|-------------------|--------|--------|
| C2 Doppel innen 💌 |        | 35.00€ |
|                   | - 🖸 🕣  |        |
|                   |        |        |

Die Anzahl betrifft die Anzahl der Kabinen und nicht die der Personen!! Sie können mehr als eine Kabinenart eingeben, wenn Sie **+** Kabinen anklicken.

### 6. Rückfahrt

Klicken Sie die Box vor RÜCKFAHRT an, um die Eingabefelder der Rückfahrtsmaske zu aktivieren.

Es ist notwendig, die Strecke, das Datum und die Uhrzeit der Rückfahrt auszuwählen. Alle anderen Angaben können von der Hinfahrt auf die Rückfahrt kopiert werden.

Drücken Sie hierfür bitte auf **Kopie auf Rückf.** (2 Inseln können nicht auf einer Buchung miteinander kombiniert werden, z.B. LIV-OLB und BAS-LIV.]

### 7. Reiserücktrittskostenversicherung HANSE MERKUR

- Ja, ich akzeptiere das Angebot und die Versicherungsbedingungen
- Nein, ich bin nicht interessiert

#### 🖌 Angebot kalkulieren

Bitte geben Sie an, ob die *HANSE MERKUR Reiserücktrittskostenversicherung* abgeschlossen werden soll oder nicht. [Bitte beachten Sie, dass die Prämie nicht mehr annulliert werden kann, wenn Sie akzeptiert wurde.)

Klicken Sie nun auf Angebot kalkulieren, um die Tabelle mit den verschiedenen Buchungsmöglichkeiten zu erhalten. Das System wählt automatisch den günstigsten Preis aus.

Das Programm bietet nun für die ausgewählten Daten die günstigste Möglichkeit und Alternativen an. Sie finden die Tariflevel (Best Price A, Tarif B, Tarif C oder Normal Price), die je nach Kategorie gültig sind. Wählen Sie aus und klicken Sie auf

weiter ک

um mit der Reservierung fortzufahren.

# Zusammenfassung

Auf dieser Seite werden nun alle Daten noch einmal zur Ihrer Kontrolle zusammengefasst und es werden die Preise angegeben.

| HINFAHRT                                                                                                    |                                                                                                    |          |        |       |       | RUCKFAHRT Einga      | iben der Hinfahrt auf | fRückfahrt | kopieren j   |       |
|----------------------------------------------------------------------------------------------------|----------------------------------------------------------------------------------------------------|----------|--------|-------|-------|----------------------|-----------------------|------------|--------------|-------|
| Strecke Livorno-Olbie                                                                                                    | 21-06-2006 09:30                                                                                            | MOBY AKI |        |       |       | Strecke Olbia-Livorn | 06-08-2006 15:30      | MOBY AKI   |              |       |
| 1 auto bis 4 m (Ar                                                                                                    | utotarif)                                                                                                   |          |        | 1.00  |       | 1 auto bis 4 m (A    | Autotarif)            |            |              | 1.00  |
| 2 Erwachsener                                                                                                    |                                                                                                    |          | 1      | 98.00 |       | 2 Erwachsener        |                       |            |              | 40.00 |
| 1 Wohnwagen                                                                                                    |                                                                                                    |          |        | 63.00 | ж,    | 1 Wohnwagen          |                       |            | 1            | 63.00 |
| 1 C2 Doppel innen                                                                                                    | 1                                                                                                    |          |        | 35.00 | -     | 1 C2 Doppel inne     | n                     |            |              | 35.00 |
| Versicherung                                                                                                    |                                                                                                    |          |        | 10.00 |       | Taxen                |                       |            |              | 20.10 |
| Taxen                                                                                                    |                                                                                                    |          |        | 13.90 |       | Zuschläge            |                       |            |              | 12.90 |
| Zuschläge                                                                                                    |                                                                                                    |          |        | 12.90 |       | Gesamtkosten Ri      | ickfahrt:             |            | 18           | 6.00E |
| Gesamtkosten Hin                                                                                                    | fahrt                                                                                                    |          | 34     | 7.80€ |       |                      |                       |            |              |       |
| Name                                                                                                    | Nachname                                                                                                    | Тур      | Geschi | 0.5*  |       | Name                 | Nachname              | Тур        | Geschi       | C.5*  |
| Name                                                                                                    | Nachname                                                                                                    | Erw.     | M 💌    |       |       | Name                 | Nachname              | Erw.       | M W          |       |
| Name                                                                                                    | Nachname                                                                                                    | Erw.     | M×     |       | Ŷ     | Name                 | Nachname              | Erw.       | MW           |       |
| als Anmelder geführt.<br>*c.s.= Behinderung; H<br>Kfz-Kennzeichen                                                                                        | sis Anmelder geführt.<br>*c.s.= Behinderung; Hilfe wird benötigt.<br>Kfz-Kennzeichen #4450df gasbetriebenes |          |        |       |       |                      | id450df               | 🗖 gasbel   | riebenes     |       |
| KUNDENANGABEN (min. EINE Tel-Nr. erforderlich)           Telefon         123456789           fax         Moby Card           Mobiliblefon         E-mail |                                                                                                    |          |        |       |       |                      |                       |            |              |       |
| PASSAGE-ANTEIL 474.00 €   TAXEN 34.00 €   ZUSCHLAEGE 25.80 €<br>GESAMTPREIS 533.80 €                                                                     |                                                                                                    |          |        |       |       |                      |                       |            |              |       |
| 🕊 zurück                                                                                                    |                                                                                                    | 6        | 2      | buche | n(Far | Best.) Subuct        | hen(Druck Best.)      | Ju buche   | n(Mail Best) | )     |

Bitte füllen Sie die fehlenden Felder aus (Mitreisende, Kennzeichen, Telefonnummer, MOBY CARD etc).

Nun können Sie buchen und dabei wählen Sie aus, wie Sie die Bestätigung erhalten möchten: durch Fax, Druck oder Mail.

Automatisch zeigt Ihnen das System nun eine Reservierungsnummer an.

### Anzeige der Bestätigung

Nur wenn dieser Satz in rot: erscheint "Die Buchung wurde erfolgreich durchgeführt " ist die Buchung bestätigt.

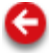

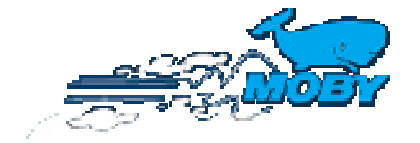

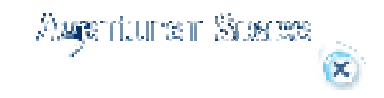

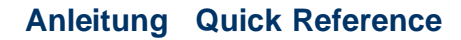

Inhaltsverzeichnis

# **Darstellung einer Buchung**

| Ż      |                                 | hhalting<br>Sucher | Buchung<br>  NEU   Ticketdry | Dokumentatio<br>ck | Agentury      | CO<br>Dace Locout |
|--------|---------------------------------|--------------------|------------------------------|--------------------|---------------|-------------------|
| Agenti | urnummer: VD7501 - SINDBAD CHEM | NITZ CAL-VON-0558  | TZKY                         |                    | -             |                   |
| Rese   | rvierungen auchen               |                    |                              |                    | 5             |                   |
|        | tpo ausgestellt durch dies      | e Agentur 💌        |                              | Authorisation      | scode -       |                   |
|        | Tickethummer 2                  |                    |                              | Reservierungsn     |               |                   |
|        | Namen                           | •                  |                              | Nac                | hname         |                   |
| 4      |                                 | U                  | M suches                     |                    |               |                   |
| -      | Reservierungsnummer             | Ticketnummer       | Reis                         | ender              | hinfahrt      | rückfahrt         |
| _      | WP66150001                      | 5400463110         | NACHNA                       | ME NAME            | LO 21-06-2006 | OL 06-08-2006     |

(1) Klicken Sie auf SUCHEN im Menu BUCHUNG.

(2) Geben Sie Ihre Suchdaten ein (verschiedene Eingaben sind möglich)

(3) Klicken Sie auf "suchert", um den Suchvorgang zu starten.

(4) Es erscheint nun eine Ergebnisliste. Klicken Sie auf die Reservierungsnummer, dann wird Ihnen die Buchung angezeigt.

(5) Es ist auch möglich, eine Buchung einer anderen Agentur zu bearbeiten, dann muss jedoch bei TIPO "ausgestellt durch andere Agentur" ausgewählt und der Authorisationscode eingegeben werden, der auf dem Ticket ausgedruckt ist.

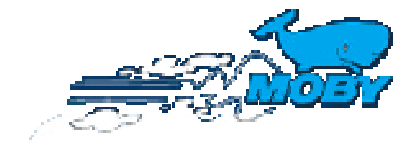

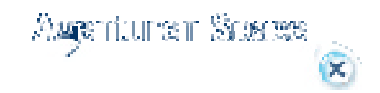

Inhaltsverzeichnis

# **Umbuchung einer Buchung ohne Ticket:**

Wenn Sie eine Buchung, Ticket noch nicht ausgestellt, ändern möchten (nach Vorgangsdarstellung) sind zunächst alle Funktionen blockiert. Es erscheint eine Information, dass zuerst ein Ticket ausgedruckt werden muss, bevor eine Umbuchung oder Stornierung erfolgen kann. Für die Ticketausstellung wählen Sie FAX, Mail oder PRINT. Danach können Sie den Vorgang erneut darstellen und die gewünschten Änderungen vornehmen –**weiter siehe** 

## **Umbuchung** einer Buchung mit Ticket:

Zuerst stellen Sie die Buchung durch SUCHEN im Menu BUCHUNG dar.

Danach werden die Änderungen mit den üblichen 3 Schritten (Angebot, Passagierdetails, Bestätigung) bearbeitet. Die Änderung ist nur dann bestätigt, wenn in rot der Satz: "*Die Buchung wurde erfolgreich umgebucht*" erscheint.

#### Funktionen, Zweckmäßigkeiten, die nur nach einer Umbuchung möglich sind:

#### 1. Buchung wieder zurücksetzen

Bei der Angebotsdarstellung ist es möglich, die Buchung wieder auf den Originalstand

zurückzusetzen. Klicken Sie dafür auf die Taste zurücksetzen

#### 2. Differenzbetrag.

Die genaue Auflistung der Preise inkl. Gebühren für die Umbuchung oder Stornierung finden Sie wie unten beschrieben.

PASSAGE-ANTEIL 321.00 € | TAXEN 13.90 € | ZUSCHLAEGE 12.90 € | GESAMTPREIS 347.80 € GEBUEHR 153.00 € DIFF. 33.00 €

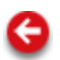

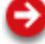

🔰 zurücksetzen

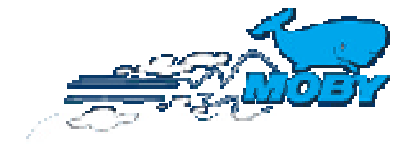

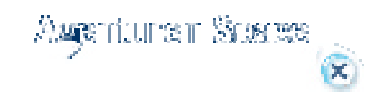

Inhaltsverzeichnis

### Stornierung einer Buchung ohne Ticket:

Wenn Sie eine Buchung, Ticket noch nicht ausgestellt, ändern möchten (nach Vorgangsdarstellung) sind zunächst alle Funktionen blockiert. Es erscheint eine Information, dass zuerst ein Ticket ausgedruckt werden muss, bevor eine Umbuchung oder Stornierung erfolgen kann. Für die Ticketausstellung wählen Sie FAX, Mail oder PRINT. Danach können Sieden Vorgang erneut darstellen und die gewünschten Änderungen vornehmen –weiter siehe

### Stornierung einer Buchung mit Ticket:

 HINFAHRT
 Camulicer

 Stellen Sie zunächst die Buchung dar und klicken Sie dann jeweils auf annullieren bei der Hin- und/oder Rückfahrt.
 Unten auf der Seite finden Sie dann die genauen Angaben über die Gebühren usw.

 Beträge mit einem – (Minus) zeigen ein Guthaben des Kunden an.
 Die Stornierung wird erst durchgeführt, wenn Sie auf

Die Stornierung wird erst durchgeführt, wenn Sie auf weiter klie der Satz: "Die Stornierung wurde erfolgreich durchgeführt" erscheint. Die Ticketnummer erhält dann ein A am Ende.

Die stornierte Strecke wird nun rosa unterlegt angezeigt.

## Storno (Parken) einer Elba - Buchung.

Ab 10 Tage vor Abfahrt wird eine Elba -Buchung "geparkt", denn laut Reisebedingungen (gilt nicht für Sondertarife, diese sind nicht stornierbar oder umbuchbar und können daher auch nicht geparkt werden) erfolgt keine Erstattung, sondern das Ticket kann bis Ende des jeweiligen Jahres für eine Überfahrt genutzt werden. Um dies zu tun, muss die geparkte Buchung dann auf das neue Reisedatum umgebucht werden.

Die geparkte Buchung wird in violett angezeigt.

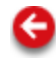

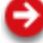

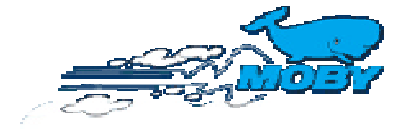

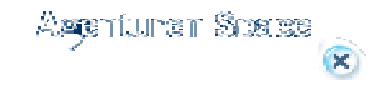

### Inhaltsverzeichnis

# **Ticketdruck**

nur mit Bankeinzug etc. möglich – Freischaltung über **Moby Lines Europe** erforderlich! Bei der Buchung oder bei der Umbuchung kann die Ticketart gewählt werden, entweder Fax – oder Mailticket (wird von Moby Lines Europe an Sie geschickt) oder Print (dieses Ticket kann von Ihnen bis 28 Tage vor Abfahrt ausgestellt werden). Ist dieser Termin verstrichen, erhalten Sie automatisch ein Faxticket.

(1) Klicken Sie auf SUCHEN im Menu BUCHUNG.

(2) Geben Sie Ihre Suchdaten ein (verschiedene Eingaben sind möglich)

(3) Klicken Sie auf "suchen", um den Suchvorgang zu starten.

(4) Es erscheint nun eine Ergebnisliste. Klicken Sie auf die Reservierungsnummer, dann wird Ihnen die Buchung angezeigt. Sie können nun das Ticket drucken.

### Ticketdruck aller Tickets am Buchungstag:

Öffnen Sie in **BUCHUNG** den Ordner Ticketdruck. Dort können Sie nun alle Tickets, die an diesem Tag gebucht wurden, drucken.

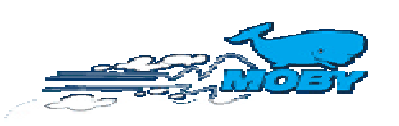

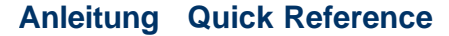

**Inhaltsverzeichnis** 

Aspeniuren Sceree

## **Buchhaltung.**

Agentur-Management nur mit ADMIN-Passwort (Anfrage Moby Lines Europe) Hier finden Sie verschiedene Angaben über Ihre Agentur und die Statistik.

#### Rechnungen

nur mit ADMIN -Passwort (Anfrage Moby Lines Europe)

Hier sind die letzten 12 Rechnungen hinterlegt. Sie können Sie durch Anklicken des Druckerzeichens vor der jeweiligen Rechnung ausdrucken.

- Wählen Sie Ihren Drucker dann aus und drücken Sie auf DRUCK bzw. OK

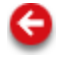

Ð

X

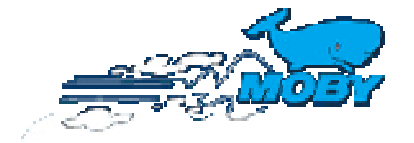

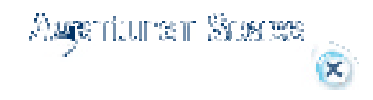

Inhaltsverzeichnis

# Legende.

Sondertarife

### Nur anwendbar in Best Price A und laut Reisebedingungen.

| PCX | Winterney Hin- und Rückfahrt                    |
|-----|-------------------------------------------------|
| FUX | Winterpex Fine and Rucklanit                    |
| C1  | Winterpex einfache Fahrt)                       |
| ME  | Moby Pex Elba                                   |
| ME9 | Moby Pex Camper Elba                            |
| 1€  | Best Car Autotarif 1€                           |
| 5€  | Best Car Autotarif 5 €                          |
| 10€ | Best Car Autotarif 10 €                         |
| 20€ | Best Car Autotarif 20€                          |
| M1  | Best Car Motorrad 1€                            |
| M7  | Camper - Pex Camping an Bord – Moby Rider LO-OL |
| M9  | Camper - Pex                                    |
|     |                                                 |

# Sardentarif

Bei *Sarden* (Bewohner Sardiniens oder dort Geborene) klicken Sie bitte das entsprechende Feld an. Es wird dann die Preisliste für Sarden automatisch übernommen. In diesem Fall muss der Nachweis bei der Buchung und Einschiffung erbracht werden, dass es sich tatsächlich um Sarden handelt. Die Sardenermäßigung ist mit dem Autotarif Best Car nicht kombinierbar.

#### Inselspringen

2 Inseln können nicht auf einer Buchung miteinander kombiniert werden, z.B. LIV-OLB und BAS-LIV.] Es müssen jeweils einfache Strecken gebucht werden.

Hanse Merkur Reiserücktrittskostenversicherung Vor der Bestätigung muss angegeben werden, ob die Reiserücktrittskostenversicherung akzeptiert wird oder nicht. Die Versicherungsbedingungen können durch Anklicken geöffnet und gelesen werden. Bei Abschluss der Versicherung müssen diese Bedingungen akzeptiert werden.

# Symbole und Kategorien

| MW, ME, MF       | Schiffscodes                                                                                                    |
|------------------|----------------------------------------------------------------------------------------------------|
| A1,B2,C3,D4      | Nähere Information bezüglich des Preislevels (Buchstabe)<br>und dem Stand der Verfügbarkeit (1 steht für gute<br>Verfügbarkeit, 4 für wenige Restplätze) – siehe auch Best<br>Price Konditionen |
| Pax              | Deckpassage, Passagierplätze                                                                                                    |
| FZ               | Fahrzeugplätze                                                                                                    |
| Н                | Überhöhe (Fahrzeuge höher als 2,20m)                                                                                                    |
| М                | Motorräder                                                                                                    |
| C2, C4, C2N, C4N | Kabinentyp (N= Kabinen Moby Night)                                                                                                    |
| Vclass(C2V, C4V) | Vclass Kabinen                                                                                                    |
| F                | Liegesessel                                                                                                    |
| ME               | Elba Moby Pex Auto                                                                                                    |
| ME9              | Elba Moby Pex Camper                                                                                                    |
| M9               | Moby Pex Camper                                                                                                    |
| M7               | Moby Pex Camping an Bord                                                                                                    |
| PCX              | Winterpex                                                                                                    |
| 1€               | Best Car Autotarif 1€                                                                                                    |
| 5€               | Best Car Autotarif 5€                                                                                                    |
| 10€              | Best Car Autotarif 10€                                                                                                    |
| 20€              | Best Car Autotarif 20€                                                                                                    |
| M1               | Best Car Motorrad 1€                                                                                                    |
|                  |                                                                                                    |

Das System wird den Autotarif immer anbieten, falls er verfügbar ist und als Alternative auch den nächst günstigsten Preis. WICHTIG: Der Autotarif gilt nur für Autos (nicht für andere Fahrzeuge) – Überhöhe nicht erlaubt!!!

# Farben

| Die Anzeige der Hin- und Rückfahrt weist verschiedene Farben auf, je na<br>Stand der Buchung: | ich |
|-----------------------------------------------------------------------------------------------|-----|
| Hin- und/oder Rückfahrt aktiv                                                                 |     |
| Hin- und/oder Rückfahrt nicht aktiv oder existiert nicht                                      |     |
| Hin- und/oder Rückfahrt geparkt                                                               |     |
| Hin- und/oder Rückfahrt storniert                                                             |     |
| 6                                                                                             |     |

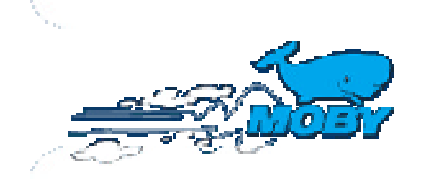

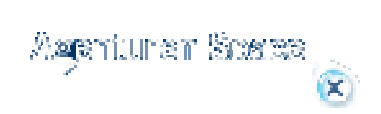

# **HILFE – AGENCY SPACE**

Gehen Sie auf die Internetseite <u>http://agency.mobylines.de</u> und führen Sie ihr LOGIN durch.

# Anleitung.

Bereich Buchung:

1. Effettuare una nuova prenotazione 1. Buchung tätigen

2. Pannello Disponibilità 2. Verfügbarkeit

<u>3. Visualizzare e Modificare una prenotazione</u> 3. Darstellung/Änderung einer Buchung

| 4. Annullare | una prenotazione | <ol> <li>Stornierung</li> </ol> |
|--------------|------------------|---------------------------------|
|              |                  |                                 |

5. Ristampa Biglietti 5. Ticketdruck

Bereich Buchhaltung:

<u>1. Informazioni generali e Stampa estratti conto</u> 1. Agentur-Management, Rechnungen

LEGENDE:

<u>1. Tariffe Speciali, simboli e codici, colori</u> 1. Sondertarife, Symbole und Kategorien, Farben

**NEU !!!!!** pro Agentur sind mehrere Passwörter ADMIN oder BOOKING möglich, die Berechnung erfolgt aber auf einer gemeinsamen Rechnung.

Sie können über unsere Agentur-Internetseite <u>http://agency.mobylines.de</u> buchen
 Login: Es ist nicht mehr notwendig, nach der Agenturnummer \_E00 einzugeben, sondern Ihre Agenturnummer und das Passwort genügt.

**3.** Bei den Fahrzeugen können Sie durch unsere Hilfestellung mit Eingabe der Marke und des Modells die gültige Kategorie erkennen.

4. Es ist möglich, Tickets per Mail zu erhalten.

5. Es gibt neue Bereiche = BUCHHALTUNG und DOKUMENTATION

Angebote: es werden automatisch alle Möglichkeiten und Sonderpreise kalkuliert.
 Durch verschiedene Hilfen bzw. Meldungen können Sie Buchungen, Änderungen etc. sehr einfach durchführen.